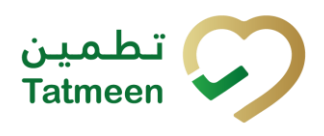

# Training Manual for Product Verification

## **Document ID:**

Tatmeen\_TRM-0097\_Training Manual for Product Verification\_v1.0

Version: 1.0

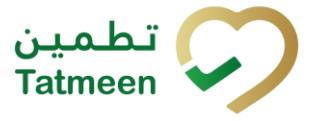

# 1. Document Control

## **1.1 Version History**

| Version | Date        | Description of Change | Author / Company |
|---------|-------------|-----------------------|------------------|
| 1.0     | 18-Oct-2022 | First Version         | EVOTEQ           |

Table 1 Version History Pre-Approvals

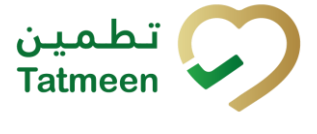

# **Table of Contents**

| 1. DOCUMENT CONTROL                                              |
|------------------------------------------------------------------|
| 1.1 VERSION HISTORY                                              |
| 2. PURPOSE                                                       |
| THE PURPOSE OF THIS DOCUMENT IS TO DESCRIBE THE BUSINESS         |
| PROCESSES AND FUNCTIONALITIES OF TATMEEN, MINISTRY OF HEALTH AND |
| 3 INTRODUCTION                                                   |
| 4 TUTORIAL PRODUCT VERIFICATION                                  |
| 4.1 PRODUCT VERIFICATION                                         |
| 4.1.1PRODUCT VERIFICATION - PORTAL<br>5                          |
| 4.1.2PRODUCT VERIFICATION - MOBILE                               |
| 4.2 PRODUCT VERIFICATION WITH A JOURNEY                          |
| 4.2.1PRODUCT VERIFICATION WITH A JOURNEY - PORTAL 19             |
| 4.2.2PRODUCT VERIFICATION WITH A JOURNEY - MOBILE 25             |
| 5. HOW – TO PRODUCT VERIFICATION                                 |
| 5.1 HOW – TO PRODUCT VERIFICATION                                |
| 5.1.1HOW DO I CHECK IF AN ITEM EXISTS IN TATMEEN?<br>36          |
| 5.1.2HOW DO I CHECK THE STATUS OF AN ITEM?                       |
| 51 3HOW DO I CHECK IE SSCC CONTAINS ANY CHILD ITEMS?             |
| 36                                                               |
| 5.1.4HOW DO I CHECK SSCC CHILD ITEM ADDITIONAL DETAILS?          |
| 5.2 HOW – TO PRODUCT VERIFICATION WITH A JOURNEY                 |
| 5.2.1HOW DO I CHECK WHAT WAS GOING ON WITH THE ITEM?<br>37       |
| 5.2.2HOW DO I CHECK WHERE AN ITEM WAS LAST LOCATED?              |
| 5.2.3WHO HAS ACCESS TO THIS FUNCTIONALITY?                       |
| <ul> <li>6. FAQ – PRODUCT VERIFICATION</li></ul>                 |

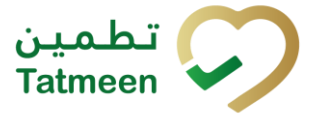

# 2. Purpose

The purpose of this document is to describe the business processes and functionalities of Tatmeen, Ministry of Health and Prevention (MoHAP) Track and Trace system.

The document details the solution and various control that are adopted for the processes.

# 3. Introduction

This document provides a high-level, as well as detailed description of the business process and flows of the Tatmeen system.

# 4. Tutorial Product Verification

The detailed information of any serialized/aggregated item can be checked at any time.

Based on a user's security level users will be able to see:

- **Product Verification** The user will be able to see basic information about serialized/aggregated items and aggregation hierarchy if any exists.
- **Product verification with a journey** The user will be able to see basic information about serialized/aggregated items and the aggregation hierarchy if any exists. The User will also have access to the log of all status changes and shifts between GLN locations.

To see product verification data on the Portal or Mobile select Product Verification in the navigation menu.

| Home | Product Transfer - | Hierarchy Change 🝷 | Product Status Update - | Product Destruction - | Product Verification | Batch Recall 🔻 | Product Recall - | Master Data 👻 | Commissioning - | File Upload | Message Log |  |
|------|--------------------|--------------------|-------------------------|-----------------------|----------------------|----------------|------------------|---------------|-----------------|-------------|-------------|--|
| Home | > Verification     |                    |                         |                       |                      |                |                  |               |                 |             |             |  |
|      |                    |                    | Figure 1                | Portal Proc           | duct Verifica        | ation na       | vigation         | menu          |                 |             |             |  |
|      |                    |                    | Proc                    | luct Verificat        | tion                 |                |                  |               |                 |             |             |  |
|      |                    |                    | Veri                    | ification             |                      |                | >                | •             |                 |             |             |  |
|      |                    |                    |                         |                       |                      |                |                  |               |                 |             |             |  |

Figure 2 Mobile Product Verification navigation menu

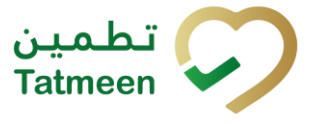

## 4.1 **Product Verification**

Product Verification allows a user to see any available basic information about a serialized/aggregated item and its aggregation hierarchy. The product verification feature is available to all supply chain participants allowing users to verify that the information stored in Tatmeen for the item corresponds with its physical status. Supply chain partners can only verify items that are at their location (GLNs).

The one requirement to see verification information for an item is:

• Unique Serialized Number (SGTIN or SSCC)

Viewing product verification information for an item requires three steps:

- Step 1 Adding an item, SGTIN or SSCC
- Step 2 Details for the selected item
- Step 3 Hierarchy review

## 4.1.1 Product Verification - Portal

To see and explore more about product verification, in the navigation menu select Product Verification.

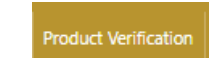

Figure 3 Portal navigation menu – Product Verification

#### 4.1.1.1 Adding item

On the first page, you need to define an item for which verification details will be displayed.

Items must be defined as:

- SSCC or
- SGTIN

To continue to the next page one SSCC or SGTIN item must be added.

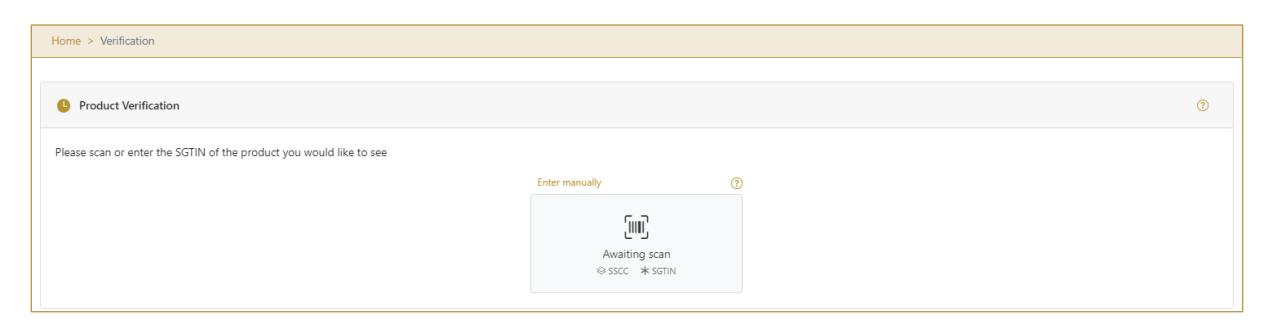

Figure 4 Product Verification - Adding items

#### 4.1.1.1.1 Adding item with scanning

When the first page opens and once the focus is on the application, the application is ready to scan the barcode with a scanner, and a scanned item will be added.

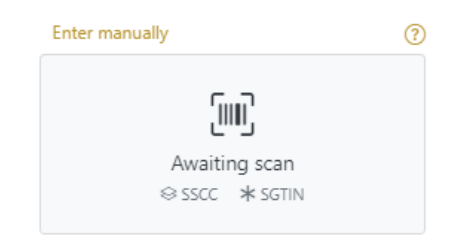

Figure 5 Product Verification - Scan item

If the application doesn't have focus, scanning is not possible. First, add the focus to the application so scanning will be possible.

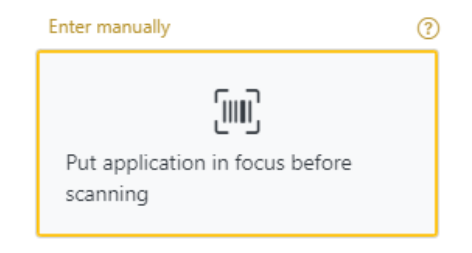

Figure 6 Product Verification – Missing focus

#### 4.1.1.1.2 Adding SSCC manually

Item can be added also manually. For manual data entry press Enter manually Enter manually where a new page opens.

# SSCC = (00)SSCC

#### Serial Shipping Container Code

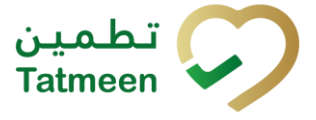

To review the verification details of an SSCC Item, enter the SSCC value in the field SSCC-(00) and press Verify to progress to the next page.

| ease scan or enter SSCC or SGTIN of the product you would like to verify |                   |                        |
|--------------------------------------------------------------------------|-------------------|------------------------|
|                                                                          | SSCC-(00) ? *     | 0123456789012345678 🗘  |
|                                                                          |                   | Or                     |
|                                                                          | GTIN-(01) 🕐 *     | Enter GTIN             |
|                                                                          | SERIAL-(21) (?) * | Enter Serial Number    |
|                                                                          | BATCH/LOT-(10) 🕐  | Enter Batch Number/LOT |
|                                                                          | EXPIRY-(17) 😨     | Select Expiry(YYMMDD)  |

Figure 7 Manual adding of SSCC item

Cancel

If you want to return to the previous page press Cancel

#### 4.1.1.1.3 Adding SGTIN manually

Item can be added also manually. For manual data entry press Enter manually Enter manually where a new page opens.

#### **SGTIN** = (01)**GTIN**(21)**SERIAL**

#### **Global Trade Item Number**

To review the verification details of an SGTIN Item, enter the GTIN value of the product in the field GTIN-(01), and the serial number value in the field SERIAL-(21) and press

Verify Verify to progress to the next page.

BATCH/LOT-(10) and EXPIRY-(17) are optional fields.

Cancel

| Tatmeen Training Manual for Product Verification                            |
|-----------------------------------------------------------------------------|
| Version: 1.0                                                                |
| Document ID: Tatmeen_TRM-0097_Training Manual for Product Verification_v1.0 |

| Product Verification                                                       |                  |                      |
|----------------------------------------------------------------------------|------------------|----------------------|
| Please scan or enter SSCC or SGTIN of the product you would like to verify |                  |                      |
|                                                                            | SSCC-(00) (?) *  | Enter SSCC           |
|                                                                            |                  | Or                   |
|                                                                            | GTIN-(01) ? *    | 12345678901234       |
|                                                                            | SERIAL-(21) ? *  | 12345678901234567890 |
|                                                                            | BATCH/LOT-(10) 🕐 | 12345678             |
|                                                                            | EXPIRY-(17) ?    | 2022-10-31           |
|                                                                            |                  | Cancel Verify        |
|                                                                            |                  |                      |

Figure 8 Manual adding of SGTIN item

If you want to return to the previous page press Cancel

#### 4.1.1.2 Item details

On the Item detail page, basic information about the added item is displayed.

If the item is SSCC and button Hierarchy exists, that indicates that the SSCC item contains child items.

If the SSCC item doesn't have child items there is no Hierarchy button. The SGTIN item as a secondary packaging/saleable unit doesn't contain serialized child items and doesn't have a Hierarchy button.

| Home > Verification                      |                        |        |           |      |
|------------------------------------------|------------------------|--------|-----------|------|
|                                          |                        |        |           |      |
| Product Verification                     |                        |        |           | 0    |
|                                          |                        |        |           |      |
| Item                                     | (05)467131313248143513 |        |           |      |
| GLN of Location                          | TRADING LIMITED 🌐      | Status | Dispensed |      |
| Number of verification attempts in total | 6                      |        |           |      |
|                                          |                        |        |           | Back |

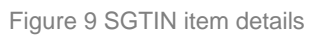

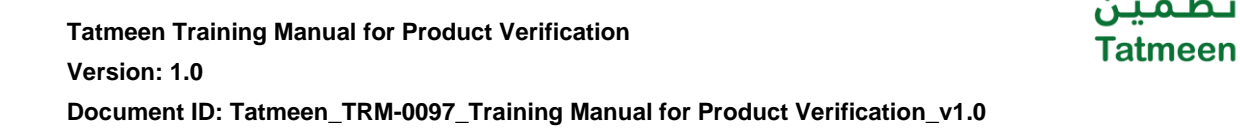

| Home > Verification                      |                        |        |           |      |
|------------------------------------------|------------------------|--------|-----------|------|
| Product Verification                     |                        |        |           | ?    |
| Item                                     | (02)487151210240140515 |        |           |      |
| GLN of Location                          | TRADING LIMITED        | Status | Dispensed |      |
| Number of verification attempts in total | 6                      |        |           |      |
|                                          |                        |        | Hierarchy | Back |

Figure 10 SSCC item details

To review the list of all child items (Hierarchy) contained in the SSCC item, press

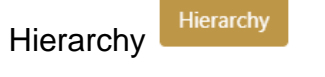

If you want to return to the previous page press Back

#### 4.1.1.3 Hierarchy

The Hierarchy pop-up window displays the tree list of all child items (Hierarchy) contained in the parent item.

| Home > Verification                |                                          |  |
|------------------------------------|------------------------------------------|--|
| Product Verification               |                                          |  |
| Item                               | Product Hierarchy                        |  |
| GLN of Location                    | (00)<br>(01) (21) <sup>5</sup> CS censed |  |
| Number of verification attempts in | (01) (21) BE                             |  |
|                                    | (01) (21) BE                             |  |
|                                    | Close                                    |  |

Figure 11 Hierarchy

If you want to navigate to a lower level and see child data press the arrow  $^{>}$  in front of an item.

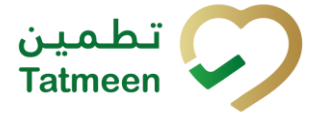

If you want to return to the previous page, to see data of the parent SSCC item press

Close Close

## 4.1.2 **Product Verification - Mobile**

To see and explore more about product verification, in the mobile navigation menu select Product Verification $\rightarrow$ Verification.

| Product Verification |   |  |
|----------------------|---|--|
| Verification         | > |  |
|                      |   |  |

Figure 12 Mobile navigation menu – Product Verification

#### 4.1.2.1 Adding item

On the first page, you need to define an item for which verification details will be displayed.

Items must be defined as:

- SSCC or
- SGTIN

To continue to the next page one SSCC or SGTIN item must be added.

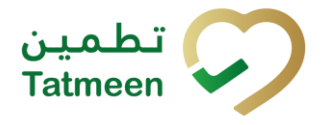

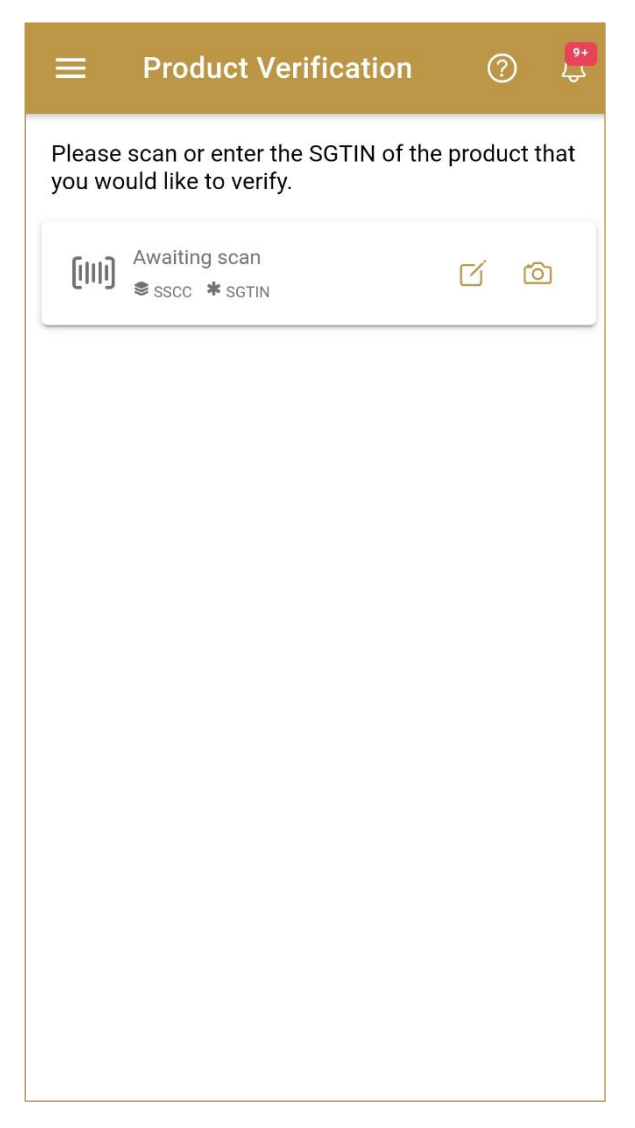

Figure 13 Product Verification - Adding items

#### 4.1.2.1.1 Adding items with scanning

When the first page opens, the application is already ready to scan the barcode with a

scanner or press Camera <sup>1</sup> to use the camera for scanning.

#### 4.1.2.1.2 Adding SSCC manually

Item can be added also manually. For manual data entry press Edit will new page opens.

where the

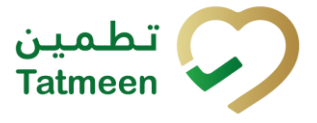

### SSCC = (00)SSCC

#### Serial Shipping Container Code

To review the verification details of an SSCC Item, enter the SSCC value in the field

SSCC-(00) and press OK **OK** to progress to the next page.

| Enter serialized product c               | LOSE |
|------------------------------------------|------|
| SSCC-(00) *                              |      |
| Or                                       |      |
| GTIN-(01) *<br>Enter GTIN                |      |
| SERIAL-(21) *<br>Enter Serial Number     |      |
| BATCH/LOT-(10)<br>Enter Batch Number/LOT |      |
| EXPIRY-(17)<br>Enter Expiry(YYMMDD)      |      |
|                                          |      |
| ок                                       |      |
|                                          |      |
|                                          |      |
|                                          |      |
|                                          |      |

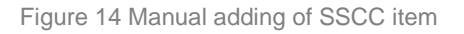

If no value is entered, OK OK will be disabled and it will not be possible to continue to the next page.

If you want to return to the previous page and cancel the entry press Cancel CANCEL

#### 4.1.2.1.3 Adding SGTIN manually

Item can be added also manually. For manual data entry press Edit new page opens.

where the

#### SGTIN = (01)GTIN(21)SERIAL

#### **Global Trade Item Number**

To review the verification details of an SGTIN Item, enter the GTIN value of the product in the field GTIN-(01), and the serial number value in the field SERIAL-(21) and press

OK **OK** to progress to the next page.

BATCH/LOT-(10) and EXPIRY-(17) are optional fields.

| Enter serialized product                 | CLOSE |
|------------------------------------------|-------|
| sscc-(00) *<br>Enter SSCC                |       |
| GTIN-(01) *                              |       |
| SERIAL-(21) *                            |       |
| BATCH/LOT-(10)<br>Enter Batch Number/LOT |       |
| EXPIRY-(17)<br>Enter Expiry(YYMMDD)      |       |
| ок                                       |       |
|                                          |       |
|                                          |       |
|                                          |       |
|                                          |       |

Figure 15 Manual adding of SGTIN item

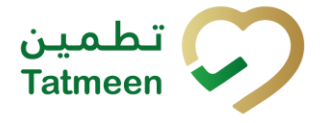

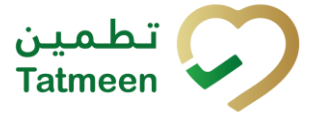

If no value is entered, OK OK will be disabled and it will not be possible to continue to the next page.

If you want to return to the previous page and cancel the entry press Cancel CANCEL

#### 4.1.2.2 Item details

On the Item detail page, basic information about the added item is displayed.

If the item is SSCC and the button Display Hierarchy exists, that indicates that the SSCC item contains child items.

If the SSCC item doesn't have child items there is no Display Hierarchy button. The SGTIN item as a secondary packaging/saleable unit doesn't contain serialized child items and doesn't have a Display Hierarchy button.

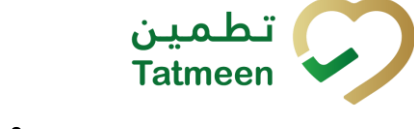

Tatmeen Training Manual for Product Verification Version: 1.0 Document ID: Tatmeen\_TRM-0097\_Training Manual for Product Verification\_v1.0

| ≡                          | Product Verification                                      | <mark>9+</mark><br>کې |
|----------------------------|-----------------------------------------------------------|-----------------------|
|                            |                                                           |                       |
| Item                       | 715131022174(21)6472016                                   |                       |
| GLN of                     | Location                                                  |                       |
| AMOEN                      |                                                           |                       |
| Status                     |                                                           |                       |
| Pro                        | roduct Recall Approved                                    |                       |
| Materia                    | al Description                                            |                       |
| 27 table<br>30 mg t        | ets (4 x 10 mg tablets, 4 x 20 mg tablets and 19 tablets] | 1                     |
| Lot                        |                                                           |                       |
| Expiry D                   | Date                                                      |                       |
| 28. 2. 20                  | 023                                                       |                       |
| <b>Manufa</b><br>15. 1. 20 | acturing Date<br>1022                                     |                       |
| BACK                       | VERIFY ANOTI                                              | HER                   |

Figure 16 SGTIN item details

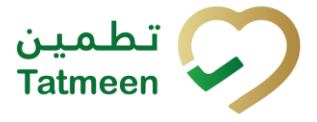

| =                 | Product Verific                  | ation టి |
|-------------------|----------------------------------|----------|
|                   | DISPLAY HIE                      | RARCHY   |
| ltem              |                                  |          |
| GLN of I          | _ocation                         |          |
| Ac<br>Number<br>2 | tive<br>of verification attempts | in total |
|                   |                                  |          |
|                   |                                  |          |
|                   |                                  |          |

Figure 17 SSCC item details

To review the list of all child items (Hierarchy) contained in the SSCC item, press Display Hierarchy

If you want to return to the previous page press Back **BACK** 

For verification of another item, press Verify Another VERIFY ANOTHER

#### 4.1.2.3 Hierarchy

The Hierarchy page displays the list of all child items (Hierarchy) contained in the parent item.

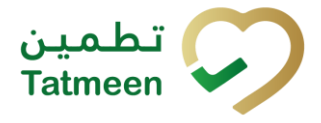

| Current SSCC | (00)                                                                   |         |
|--------------|------------------------------------------------------------------------|---------|
| First le     | evel children                                                          | 2       |
| *            | (01)05400835002524(21)2413201<br>KETESSE® 50mg/2ml 20's (2ml Am<br>20) | poule x |
| *            | (11)01400831002534(21)3413202<br>KETESSE® 50mg/2ml 20's (2ml Am<br>20) | poule x |
|              |                                                                        |         |
|              |                                                                        |         |
|              |                                                                        |         |
|              |                                                                        |         |
|              |                                                                        |         |
|              |                                                                        |         |
| васк         |                                                                        |         |

Figure 18 Hierarchy

| The         | number   | of | child | items | (SSCC, | SGTINs) | is | shown | as |
|-------------|----------|----|-------|-------|--------|---------|----|-------|----|
| First level | children |    |       | 2     |        |         |    |       |    |

Also, a list of all child items is displayed

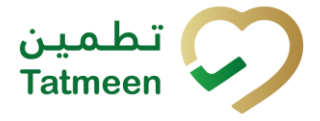

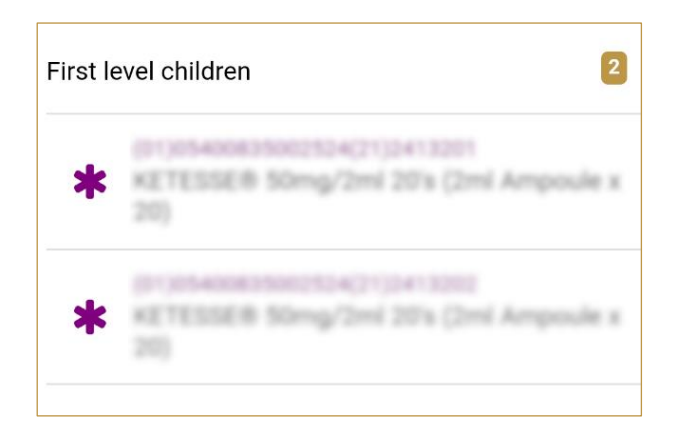

Figure 19 List of child items

If you want to see detailed information for one child item, press on the child to see details.

If you want to return to the previous page, to see data of the parent SSCC item press Back **BACK** 

## **4.2 Product Verification with a Journey**

Product Verification with Journey allows a user to see the information of the product verification described in the previous section, and the ability to see as well all the movements of the item through the different locations in the supply chain controlled by Tatmeen. This journey option is only available to MOHAP users.

The one requirement to see verification information about an item is:

• Unique Serialized Number (SGTIN or SSCC)

Viewing product verification information with a log of changes for an item requires four steps:

- Step 1 Adding the item; SGTIN or SSCC
- Step 2 Details for the selected item
- Step 3 Hierarchy review
- Step 4 Journey review

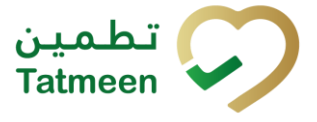

## 4.2.1 **Product Verification with a Journey - Portal**

To see and explore more about product verification with a journey, in the navigation menu select Product Verification.

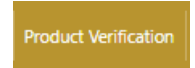

Figure 20 Portal navigation menu – Product Verification with a Journey

#### 4.2.1.1 Adding item

On the first page, you need to define an item for which verification details will be displayed.

Items must be defined as:

- SSCC or
- SGTIN

To continue to the next page one SSCC or SGTIN item must be added.

| Home > Verification                                                 |                    |   |
|---------------------------------------------------------------------|--------------------|---|
|                                                                     |                    |   |
| Product Verification                                                |                    | 0 |
| Please scan or enter the SGTIN of the product you would like to see |                    |   |
|                                                                     | Enter manually (?) |   |
|                                                                     | .ົພກີ.             |   |
|                                                                     | Awaiting scan      |   |
|                                                                     | I SSCC * SGTIN     |   |

Figure 21 Product Verification - Adding items

#### 4.2.1.1.1 Adding item with scanning

When the first page opens and once the focus is on the application, the application is ready to scan the barcode with a scanner, and a scanned item will be added.

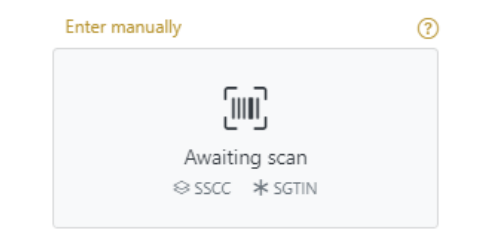

Figure 22 Product Verification - Scan item

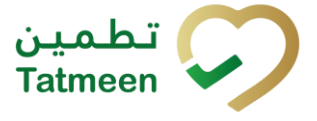

If the application doesn't have focus, scanning is not possible. First, add the focus to the application so scanning will be possible.

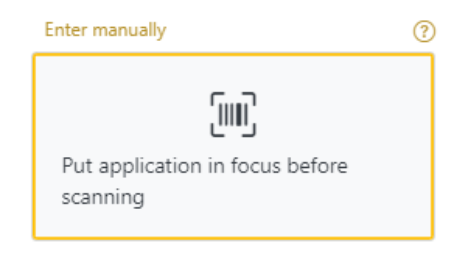

Figure 23 Product Verification – Missing focus

#### 4.2.1.1.2 Adding SSCC manually

Item can be added also manually. For manual data entry press Enter manually Enter manually where a new page opens.

#### SSCC = (00)SSCC

#### Serial Shipping Container Code

To review the verification details of an SSCC Item, enter the SSCC value in the field

SSCC-(00) and press Verify Verify to progress to the next page.

| Product Verification                                                       |                   |                      |
|----------------------------------------------------------------------------|-------------------|----------------------|
| Please scan or enter SSCC or SGTIN of the product you would like to verify |                   |                      |
|                                                                            | SSCC-(00) ⑦ *     | Enter SSCC           |
|                                                                            |                   | Or                   |
|                                                                            | GTIN-(01) ? *     | 12345678901234       |
|                                                                            | SERIAL-(21) (?) * | 12345678901234567890 |
|                                                                            | BATCH/LOT-(10) ?  | 12345678             |
|                                                                            | EXPIRY-(17) ?     | 2022-10-31           |
|                                                                            |                   | Cancel Verify        |
|                                                                            |                   |                      |

Figure 24 Manual adding of SSCC item

If you want to return to the previous page press Cancel

Cancel

Tatmeen Training Manual for Product Verification Version: 1.0 Document ID: Tatmeen\_TRM-0097\_Training Manual for Product Verification\_v1.0

#### 4.2.1.1.3 Adding SGTIN manually

Item can be added also manually. For manual data entry press Enter manually Enter manually where a new page opens.

#### SGTIN = (01)GTIN(21)SERIAL

#### Global Trade Item Number

To review the verification details of an SGTIN Item, enter the GTIN value of the product in the field GTIN-(01), and the serial number value in the field SERIAL-(21) and press

Verify Verify to progress to the next page.

BATCH/LOT-(10) and EXPIRY-(17) are optional fields.

| Please scan or enter SSCC or SGTIN of the product you would like to verify |                  |                      |
|----------------------------------------------------------------------------|------------------|----------------------|
|                                                                            | SSCC-(00) (?) *  | Enter SSCC           |
|                                                                            |                  | Or                   |
|                                                                            | GTIN-(01) 🕐 *    | 12345678901234       |
|                                                                            | SERIAL-(21) ⑦ *  | 12345678901234567890 |
|                                                                            | BATCH/LOT-(10) ? | 12345678             |
|                                                                            | EXPIRY-(17) 🕐    | 2022-10-31           |

Figure 25 Manual adding of SGTIN item

If you want to return to the previous page press Cancel

Cancel

#### 4.2.1.2 Item details

On the Item detail page, basic information about the added item is displayed.

If the item is SSCC and the button Hierarchy exists, that indicates that the SSCC item contains child items.

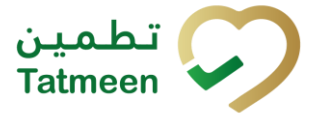

If the SSCC item doesn't have child items there is no Hierarchy button. The SGTIN item as a secondary packaging/saleable unit doesn't contain serialized child items and doesn't have a Hierarchy button.

| Home > Verification                      |                        |        |           |         |      |
|------------------------------------------|------------------------|--------|-----------|---------|------|
|                                          |                        |        |           |         |      |
| Product Verification                     |                        |        |           |         | ?    |
|                                          |                        |        |           |         |      |
| Item                                     | (05)467151310346140515 |        |           |         |      |
| GLN of Location                          | 'RADING LIMITED 🌐      | Status | Dispensed |         |      |
| Number of verification attempts in total | 6                      |        |           |         |      |
|                                          |                        |        |           | Journey | Back |

Figure 26 SGTIN item details

| Home > Verification                      |                        |        |           |              |
|------------------------------------------|------------------------|--------|-----------|--------------|
|                                          |                        |        |           |              |
| Product Verification                     |                        |        |           | ?            |
|                                          |                        |        |           |              |
| ltem                                     | (02)467151313248143515 |        |           |              |
| GLN of Location                          | TRADING LIMITED 🌐      | Status | Dispensed | l            |
| Number of verification attempts in total | 6                      |        |           |              |
|                                          |                        |        | Hierarchy | Journey Back |

Figure 27 SSCC item details

To review the list of all child items (Hierarchy) contained in the SSCC item, press Hierarchy

To review actions such as status and GLN location change press Journey

Journey

If you want to return to the previous page press Back

#### 4.2.1.3 Hierarchy

The Hierarchy pop-up window displays the tree list of all child items (Hierarchy) contained in the parent item.

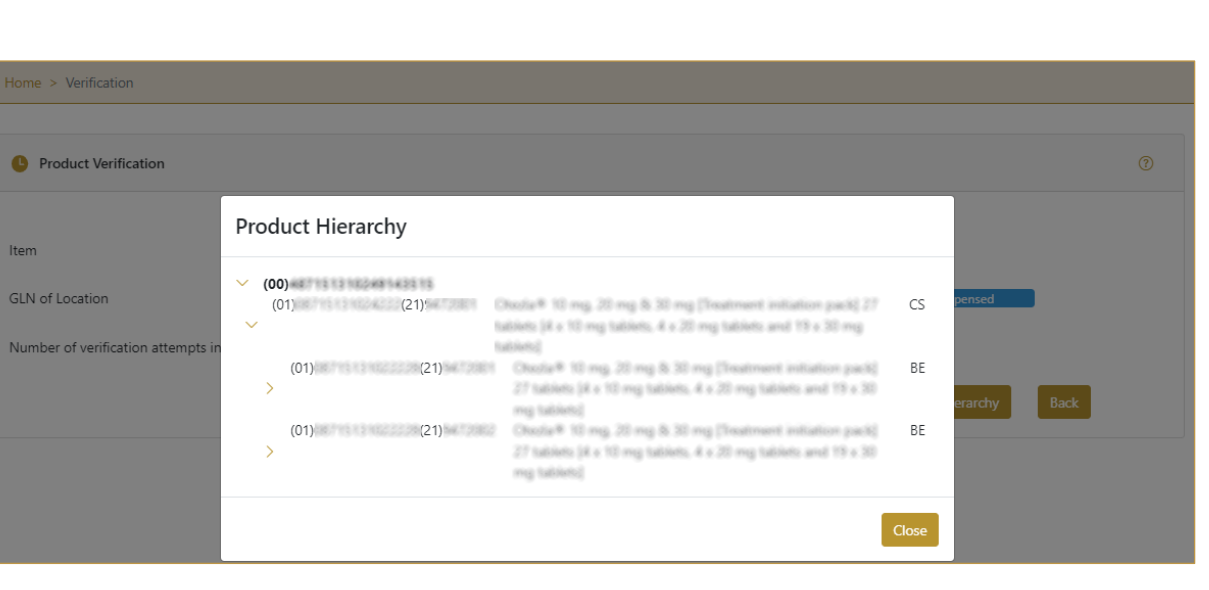

Figure 28 Hierarchy

If you want to navigate to a lower level and see child data press the arrow in front of an item.

If you want to return to the previous page, to see data of the parent SSCC item press

Close Close

#### 4.2.1.4 Journey

The Journey page displays a log in chronological order of all status changes and shifts between GLN locations for the SGTIN/SSCC item selected on the previous page.

The total number of status and location changes is shown as Product journey : 6

| Home > Verification                               |
|---------------------------------------------------|
| Verification                                      |
|                                                   |
|                                                   |
| SSCC :                                            |
| Product journey : 6                               |
| 1/4/2022, 7:32:15 AM<br>Location<br>COMMISSIONING |
| 1/4/2022, 7:33:55 AM<br>Location PACKING          |
| 1/6/2022, 8:33:34 PM<br>Location<br>UNPACKING     |
| I/6/2022, 8:43:52 PM<br>Location<br>PACKING       |
| 1/6/2022, 8:47:17 PM<br>Location<br>UNPACIKING    |
| I/6/2022, 8:52:21 PM<br>Location<br>PACKING       |
| Back                                              |

Figure 29 Journey

Each change is graphically displayed with:

- The time of a change
- The location where change was made
- Which action occurred

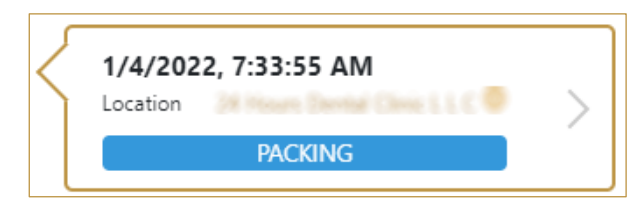

Figure 30 Change

If you press on change, another page opens with additional details for this change.

| Home > Verification  |               |                   |                              |
|----------------------|---------------|-------------------|------------------------------|
|                      |               |                   |                              |
| Product Verification |               |                   |                              |
|                      |               |                   |                              |
| GLN Number           | 8369625022448 | Location          | Place PFE Switzerland Gnibit |
| License Number       | 0046309       | Status of License | Active                       |
| Username             | MAHTSTUSR1    |                   |                              |
| Васк                 |               |                   |                              |
|                      |               |                   |                              |

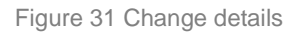

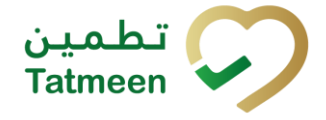

If you click on the location, it will display on a map the place where the event took place:

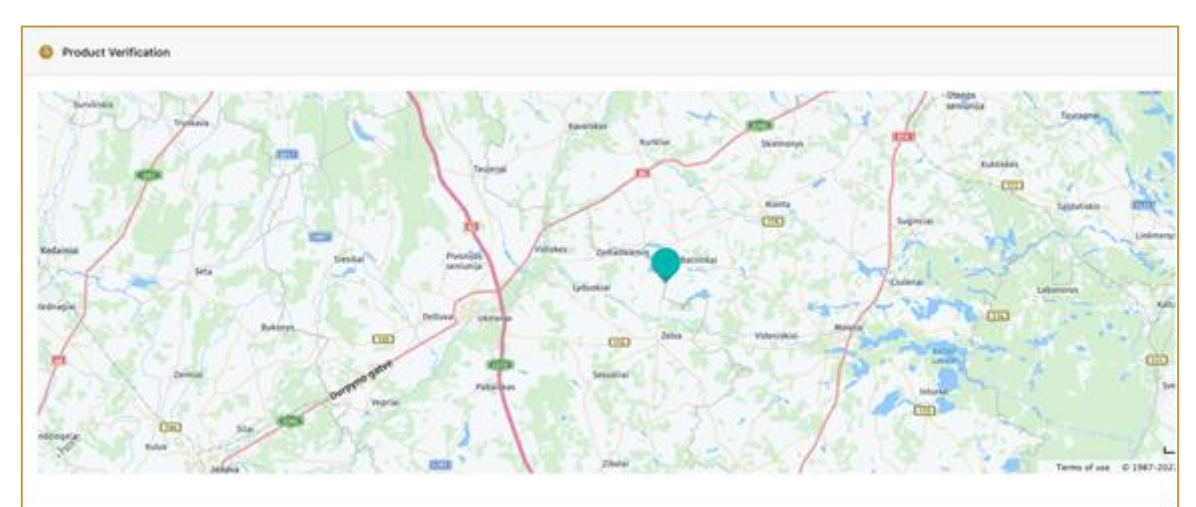

Figure 32 Product Verification Event Map

If you want to return to the previous page press Back

## 4.2.2 Product Verification with a Journey - Mobile

To see and explore more about product verification with a journey, in the mobile navigation menu select Product Verification $\rightarrow$ Verification.

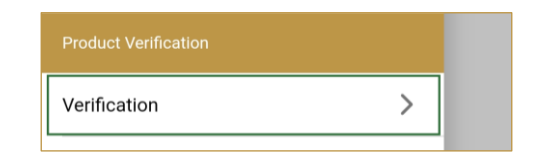

Figure 33 Mobile navigation menu – Product Verification with a Journey

#### 4.2.2.1 Adding item

On the first page, you need to define an item for which verification details will be displayed.

Items must be defined as:

- SSCC or
- SGTIN

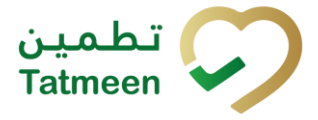

To continue to the next page one SSCC or SGTIN item must be added.

| ≡                | Product Verification                                | Ċ       | 0 🗜      |
|------------------|-----------------------------------------------------|---------|----------|
| Please<br>you wo | scan or enter the SGTIN of the ould like to verify. | e prodı | uct that |
| (111)            | Awaiting scan<br>SSCC * SGTIN                       | ď       | Ó        |
|                  |                                                     |         |          |
|                  |                                                     |         |          |
|                  |                                                     |         |          |
|                  |                                                     |         |          |
|                  |                                                     |         |          |
|                  |                                                     |         |          |
|                  |                                                     |         |          |
|                  |                                                     |         |          |

Figure 34 Product Verification - Adding items

#### 4.2.2.1.1 Adding items with scanning

When the first page opens, the application is already ready to scan the barcode with a

scanner or press Camera <sup>1</sup> to use the camera for scanning.

#### 4.2.2.1.2 Adding SSCC manually

Item can be added also manually. For manual data entry press Edit new page opens.

where the

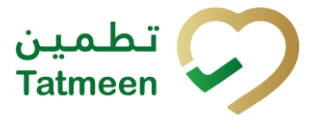

#### SSCC = (00)SSCC

#### Serial Shipping Container Code

To review the verification details of an SSCC Item, enter the SSCC value in the field SSCC-(00) and press OK **OK** to progress to the next page.

| Enter serialized product CLOSE           |
|------------------------------------------|
| SSCC-(00) *                              |
| Or                                       |
| GTIN-(01) *<br>Enter GTIN                |
| SERIAL-(21) *<br>Enter Serial Number     |
| BATCH/LOT-(10)<br>Enter Batch Number/LOT |
| EXPIRY-(17)<br>Enter Expiry(YYMMDD)      |
|                                          |
| ок                                       |
|                                          |
|                                          |
|                                          |
|                                          |

Figure 35 Manual adding of SSCC item

If no value is entered, OK OK will be disabled and it will not be possible to continue to the next page.

If you want to return to the previous page and cancel the entry press Cancel CANCEL

#### 4.2.2.1.3 Adding SGTIN manually

Item can be added also manually. For manual data entry press Edit new page opens.

where the

#### SGTIN = (01)GTIN(21)SERIAL

#### **Global Trade Item Number**

To review the verification details of an SGTIN Item, enter the GTIN value of the product in the field GTIN-(01), and the serial number value in the field SERIAL-(21) and press

OK **OK** to progress to the next page.

BATCH/LOT-(10) and EXPIRY-(17) are optional fields.

| Enter serialized product                 | CLOSE |
|------------------------------------------|-------|
| sscc-(00) *<br>Enter SSCC                |       |
| GTIN-(01) *                              |       |
| SERIAL-(21) *                            |       |
| BATCH/LOT-(10)<br>Enter Batch Number/LOT |       |
| EXPIRY-(17)<br>Enter Expiry(YYMMDD)      |       |
| ок                                       |       |
|                                          |       |
|                                          |       |
|                                          |       |
|                                          |       |

Figure 36 Manual adding of SGTIN item

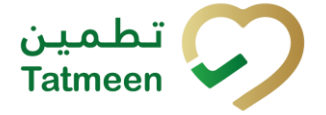

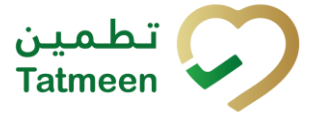

If no value is entered, OK OK will be disabled and it will not be possible to continue to the next page.

If you want to return to the previous page and cancel the entry press Cancel CANCEL

#### 4.2.2.2 Item details

On the Item detail page, basic information about the added item is displayed.

If the item is SSCC and the button Display Hierarchy exists, that indicates that the SSCC item contains child items.

If the SSCC item doesn't have child items there is no DisplayHierarchy button. The SGTIN item as a secondary packaging/saleable unit doesn't contain serialized child items and doesn't have a Display Hierarchy button.

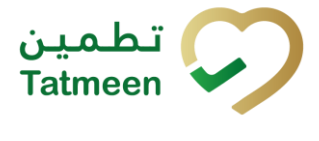

|                                   | n 😤                                          |
|-----------------------------------|----------------------------------------------|
| DISPLAY JOURN                     | EY                                           |
| Item                              |                                              |
| GLN of Location                   |                                              |
| Status Product Recall Approved    |                                              |
| Material Description              | mant initiation pack)<br>ig tablets and 19 a |
| Lot                               |                                              |
| Expiry Date<br>28. 2. 2023        |                                              |
| Manufacturing Date<br>15. 1. 2022 |                                              |
| BACK                              | VERIFY ANOTHER                               |

Figure 37 SGTIN item details

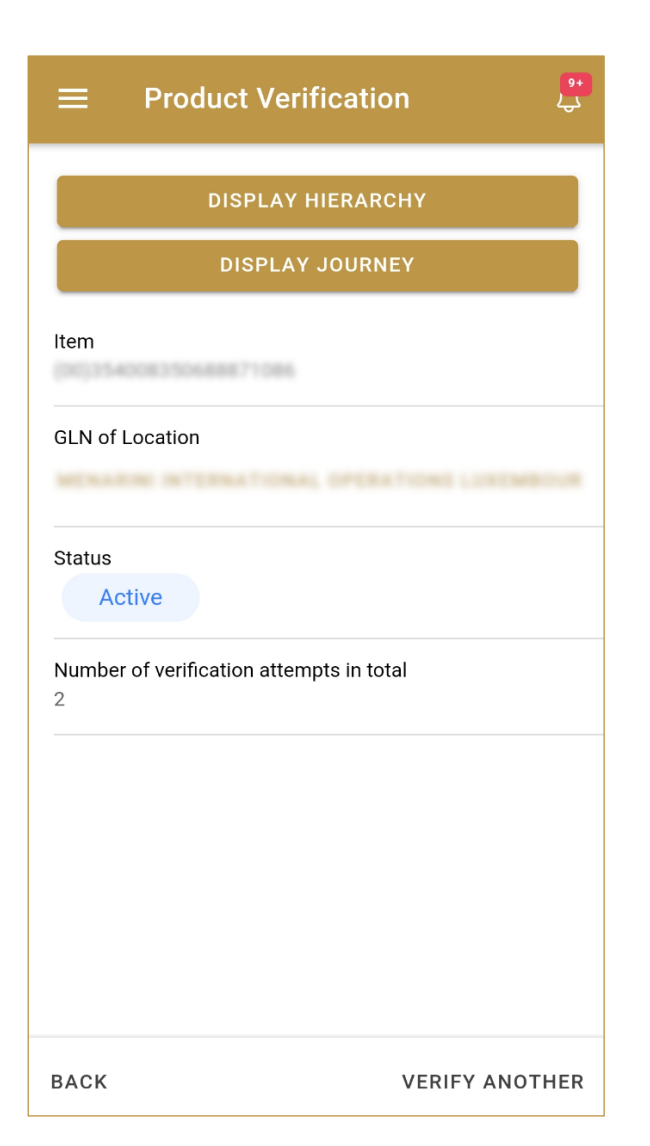

Figure 38 SSCC item details

To review the list of all child items (Hierarchy) contained in the SSCC item, press Hierarchy

To review item events such as status and GLN location change, press Display Journey

#### If you want to return to the previous page press Back **BACK**

For verification of another item, press Verify Another VERIFY ANOTHER

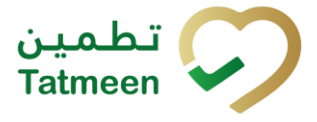

#### 4.2.2.3 Hierarchy

The Hierarchy page displays the list of all child items (Hierarchy) contained in the parent item.

| =                         | Product Hierarchy                                                             |  |
|---------------------------|-------------------------------------------------------------------------------|--|
| Current Item<br>SSCC (00) |                                                                               |  |
| First le                  | evel children 2                                                               |  |
| *                         | (01)05400835002524(21)2413201<br>KETESSE® 50mg/2mi 20's (2mi Ampoule x<br>20) |  |
| *                         | (11)05400835082534(21)3413202<br>KETESSE® 50mg/2ml 20's (2ml Ampoule x<br>20) |  |
|                           |                                                                               |  |
|                           |                                                                               |  |
|                           |                                                                               |  |
|                           |                                                                               |  |
|                           |                                                                               |  |
| BACK                      |                                                                               |  |
|                           | Figure 39 Hierarchy                                                           |  |

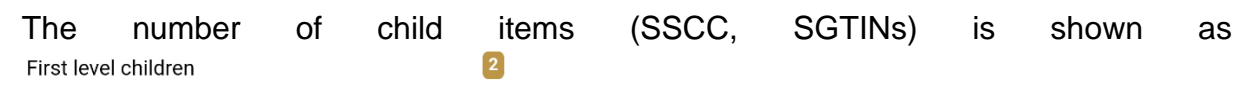

Also, a list of all child items is displayed

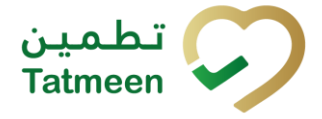

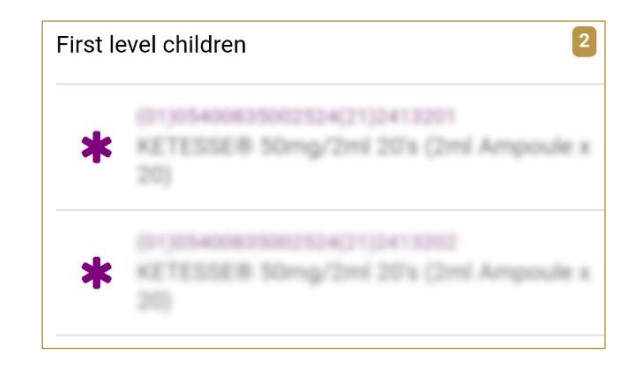

Figure 40 List of child items

If you want to see detailed information for one child item, press on the child to see details.

If you want to return to the previous page, to see data of the parent SSCC item press  $\mathsf{Back}$   $\mathsf{BACK}$ 

#### 4.2.2.4 Journey

The Journey page displays a log in chronological order of all status changes and shifts between GLN locations for the SGTIN/SSCC item selected on the previous page.

The total number of status and location changes is shown as Product journey

3

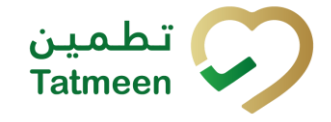

| ■ Product Verification                                     | <mark>۹۰</mark><br>چې |
|------------------------------------------------------------|-----------------------|
| SGTIN :<br>Product journey 25                              |                       |
| Username: MAHTSTUSR1<br>6/15/2022,<br>3:00:00 PM           | >                     |
| Username: MAHTSTUSR1                                       |                       |
| 6/15/2022,<br>3:00:00 PM<br>Packed                         | >                     |
|                                                            |                       |
| 0sername: MAHTSTUSRT<br>6/15/2022,<br>3:00:00 PM<br>Packed | >                     |
|                                                            |                       |
| BACK                                                       |                       |

Figure 41 Journey

Each change is graphically displayed with:

- User who made change
- The time of a change
- The location where the change was made
- Which action occurred

| Username: MAHTSTUSR1<br>6/15/2022,<br>3:00:00 PM | · • > |
|--------------------------------------------------|-------|
| Commissioned                                     |       |

Figure 42 Change

If you press on change another page opens with additional details for this change.

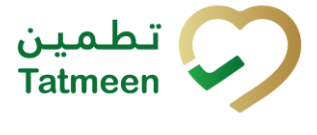

| ■ Product Verification           | <u> </u> |
|----------------------------------|----------|
| GLN Number                       |          |
| 6715131020002                    |          |
| Location                         |          |
| AMOEN EUROPE B.Y.                |          |
| License Number                   |          |
| Active<br>Username<br>MAHTSTUSR1 |          |
|                                  |          |
|                                  |          |
|                                  |          |
|                                  |          |
|                                  |          |
|                                  |          |
| ВАСК                             |          |
| BACK                             |          |

Figure 43 Change details

## If you want to return to the previous page press Back **BACK**

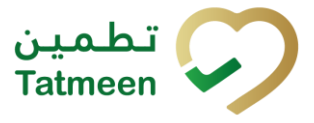

# 5. HOW – TO Product Verification

## 5.1 HOW – TO Product Verification

## 5.1.1 How do I check if an item exists in Tatmeen?

In the navigation menu select Product Verification.

On the first page scan an item or manually add an item [4.1.1.1].

After scanning/adding an item, a new page opens and an item exists in Tatmeen if details are displayed [4.1.1.2].

## 5.1.2 How do I check the status of an item?

In the navigation menu select Product Verification.

On the first page scan an item or manually add an item [4.1.1.1].

After scanning/adding an item, a new page opens with item details where also status is displayed [4.1.1.2].

## 5.1.3 How do I check if SSCC contains any child items?

In the navigation menu select Product Verification.

On the first page scan an item or manually add an item [4.1.1.1].

After scanning/adding an item, a new page opens with item details [4.1.1.2].

If the SSCC item contains child items then the button Hierarchy exists. Press the Hierarchy button where a new page opens with a list of all child items [4.1.1.3].

## 5.1.4 How do I check SSCC child item additional details?

In the navigation menu select Product Verification.

On the first page scan an item or manually add an item [4.1.1.1].

After scanning/adding an item, a new page opens with item details [4.1.1.2].

If the SSCC item contains child items then the button Hierarchy exists. Press the Hierarchy button where a new page opens with a list of all child items [4.1.1.3].

Press on a child item and a new page with a child item details will open [4.1.1.3].

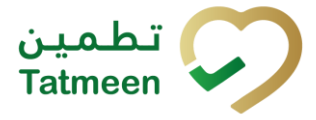

## **5.2 HOW – TO Product Verification with a Journey**

## 5.2.1 How do I check what was going on with the item?

In the navigation menu select Product Verification.

On the first page scan an item or manually add an item [4.2.1.1].

After scanning/adding an item, a new page opens with item details [4.2.1.2].

Press the Journey button where a new page opens with a list of all actions such as status and GLN location change [4.2.1.4].

## 5.2.2 How do I check where an item was last located?

In the navigation menu select Product Verification.

On the first page scan an item or manually add an item [4.2.1.1].

After scanning/adding an item, a new page opens with item details [4.2.1.2].

Press the Journey button where a new page opens with a list of all actions such as status and GLN location change [4.2.1.4]. On each change, the location of the change is displayed. If you press on the last change, a new page opens with the last change details.

## 5.2.3 Who has access to this functionality?

This functionality is only accessible to MOHAP personnel. Supply chain organization users are able to access Product Vericiation, but not Product Verification with Journey.

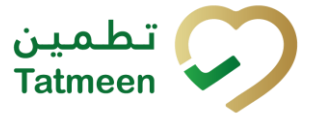

# 6. FAQ – Product Verification

## 6.1 I want to see which child items my parent item contains. How can I check this?

Open Product Verification and enter or scan parent item. You will see the detailed information of the parent item. If parent item contains child items you will see Hierarchy button. By pressing on the button, new page opens with tree list of all child items.

## 6.2 How can I see the current status of an item?

Open Product Verification and enter or scan the item unique number. You will see the detailed information of the item and also current status of an item.

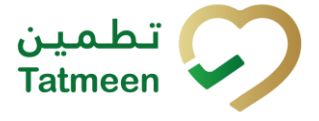

# 7. GLOSSARY

General short terms and abbreviations can be found in the global Glossary (see section 1.7 of this document). A list of additional terms that were referred to in this document have also been added here:

| Acronym | Term                                                        | Definition                                                                                                    |
|---------|-------------------------------------------------------------|----------------------------------------------------------------------------------------------------|
| API     | Application Programming<br>Interface                        | API Management is a solution included in the SAP BTP that provides the means to integrate SC (participants) via a B2B connection.                                                                                                    |
| ATTP    | Advanced Track and<br>Trace for Pharmaceuticals<br>from SAP | The SAP solution is to support track and trace activities designed for Pharmaceutical purposes but also support other industries.                                                                                                    |
| EPCIS   | Electronic Product Code<br>Information Services             | EPC information services (EPCIS) is an EPC global standard designed to enable EPC-related data sharing within and across enterprises. This data sharing is aimed at enabling participants in the EPC global Network to obtain a common view of the disposition of EPC-bearing objects within a business context.                                                                 |
| GCP     | Global Company Prefix                                       | Global Company Prefix                                                                                                    |
| GLN     | Global Location Number                                      | Global Location Number                                                                                                    |
| GS1     | Global Standards One                                        | GS1 ( <u>https://www.gs1.org/</u> and <u>https://www.gs1ae.org/</u> ) is a global organization dedicated to the design and implementation of global standards and solutions to improve the efficiency and visibility of supply and demand chains globally and across sectors.<br>The GS1 system of standards is the most widely used supply chain standards system in the world. |
| GTIN    | Global Trade Item Number                                    | Identifier for trade items developed by GS1.<br>Such identifiers are used to look up product information in the<br>database (often inputting the number through a bar code scanner),<br>which may belong to a retailer, manufacturer, collector, researcher,<br>or other entity.                                                                                                 |
| KG      | Kilogram                                                    | Kilogram                                                                                                    |
| МАН     | Marketing Authorization<br>Holder                           | An organization that is the brand owner of a particular product.                                                                                                    |
| MoHAP   | Ministry of Health and<br>Prevention of the UAE             | UAE ministry is responsible for regulation, healthcare delivery, and oversight.                                                                                                    |
| N/A     | Not Applicable                                              | This shall be used where no relevant information can be added.                                                                                                    |
| SC      | Supply Chain                                                | The service to support logistics operations relating to the sourcing<br>and transportation of goods. The broader application can also<br>support services.                                                                                                    |
| sGTIN   | Serialized Global Trade<br>Item Number                      | Serialized Global Trade Item Number                                                                                                    |
| SHP     | Shipment Import Permit                                      | Shipment Import Permit                                                                                                    |
| SME     | Subject Matter Expert                                       | Subject Matter Expert                                                                                                    |

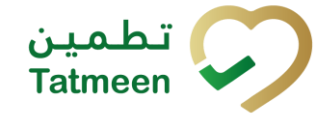

| Acronym          | Term                                                                 | Definition                                                                                                    |
|------------------|----------------------------------------------------------------------|----------------------------------------------------------------------------------------------------|
| SSCC             | Serial Shipping Container<br>Code                                    | A GS1 identification key is used to identify a logistic unit. This unique identifier is comprised of an Extension Digit, a GS1 Company Prefix, a Serial Reference, and a Check Digit.                                                  |
| System           | Tatmeen                                                              | Tatmeen                                                                                                    |
| Tatmeen          | Name of the United Arab<br>Emirates Track & Trace<br>(T&T) System    | Name of the Track & Trace (T&T) System                                                                                                    |
| T&T              | Track and Trace                                                      | An electronic solution to support the recording of the historic movement of goods based on the unique identification of goods. Subsequent evaluation of the electronic records supports reporting of movements and their traceability. |
| UAE              | United Arab Emirates                                                 | United Arab Emirates                                                                                                    |
| UoM              | Unit of Measure                                                      | Unit of Measure                                                                                                    |
| URL              | Uniform Resource Locator                                             | The mechanism used by browsers to retrieve any published resource on the web.                                                                                                    |
| WHO              | World Health Organization                                            | World Health Organization                                                                                                    |
| WHO ATC<br>Codes | World Health Organization<br>Anatomical Therapeutic<br>Chemical code | A unique code is assigned to medicine according to the organ or system it works on and how it works.                                                                                                    |
| WMS              | Warehouse Management<br>System                                       | Warehouse Management System                                                                                                    |
| 3PL              | Third-Party Logistics                                                | External (to the MoHAP organization) supply chain partners.                                                                                                    |

Table 2 Glossary

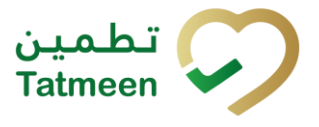

# Training Manual for Product Verification

## **Document ID:**

Tatmeen\_TRM-0097\_Training Manual for Product Verification\_v1.0

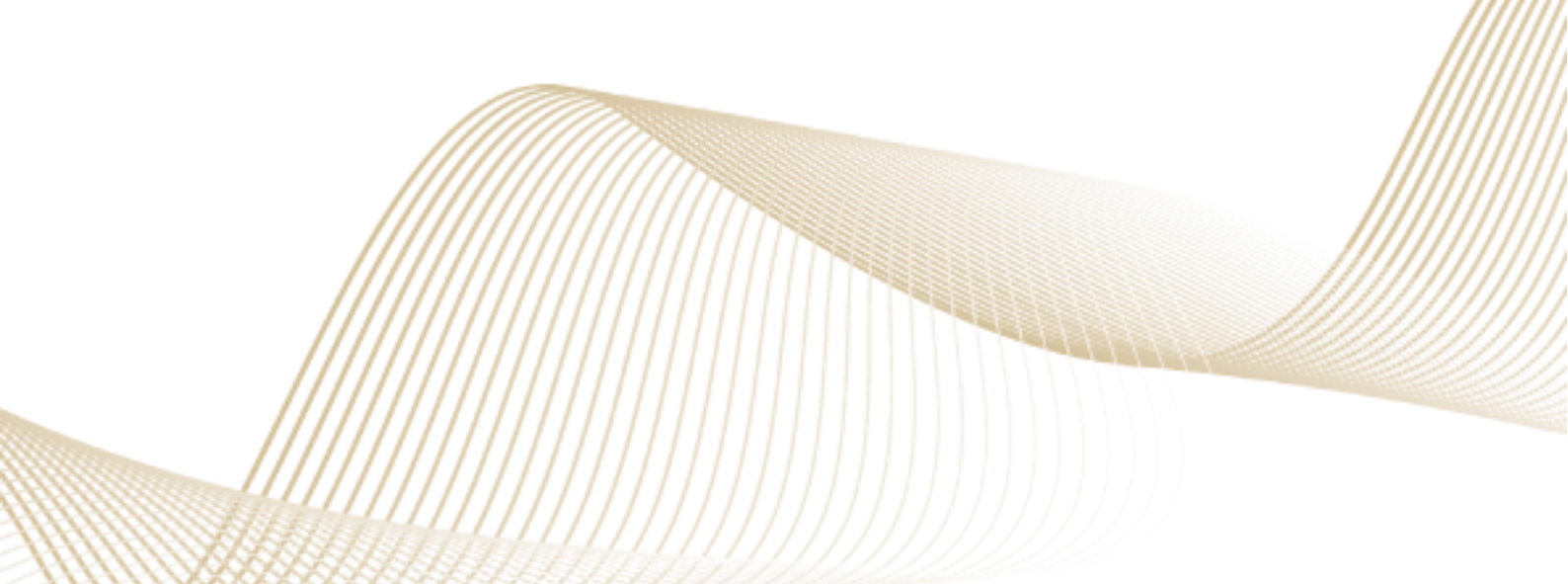